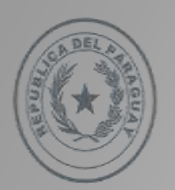

TEKOHA RESĂI HA AKARAPU'Ă KATUIRĂ MOTENONDEHA MINISTERIO DEL AMBIENTE Y DESARROLLO SOSTENIBLE

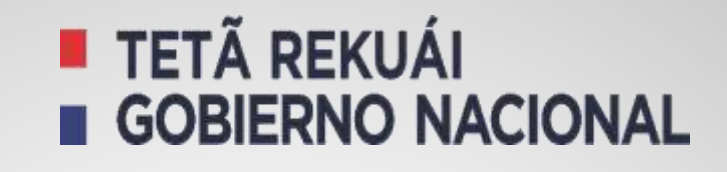

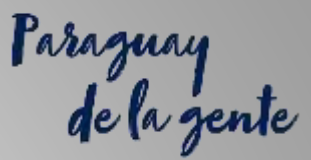

### "SOLICITUDES DE AUTORIZACIONES DE IMPORTACION DE SUSTANCIAS REFRIGERANTES, PRODUCTOS, PARTES Y EQUIPOS QUE LAS UTILIZAN A TRAVES DE LA VUI"

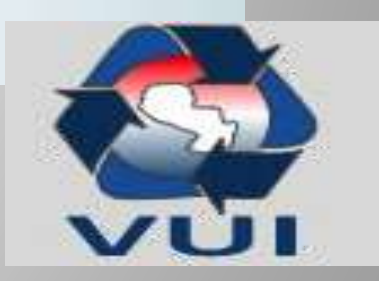

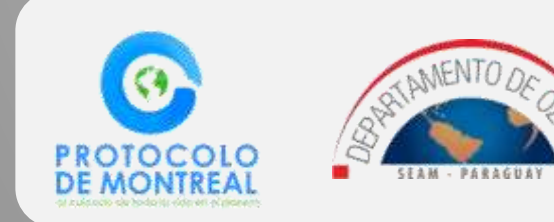

# "Registro Digital – O Papel"

# Procedimiento de inscripción RIESAO/RIETSAO

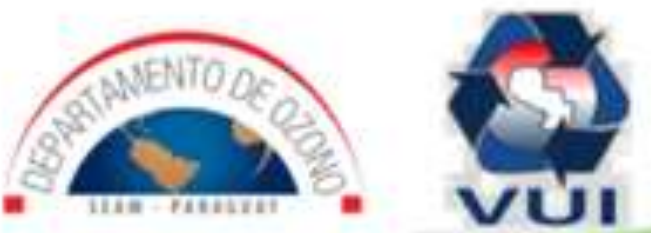

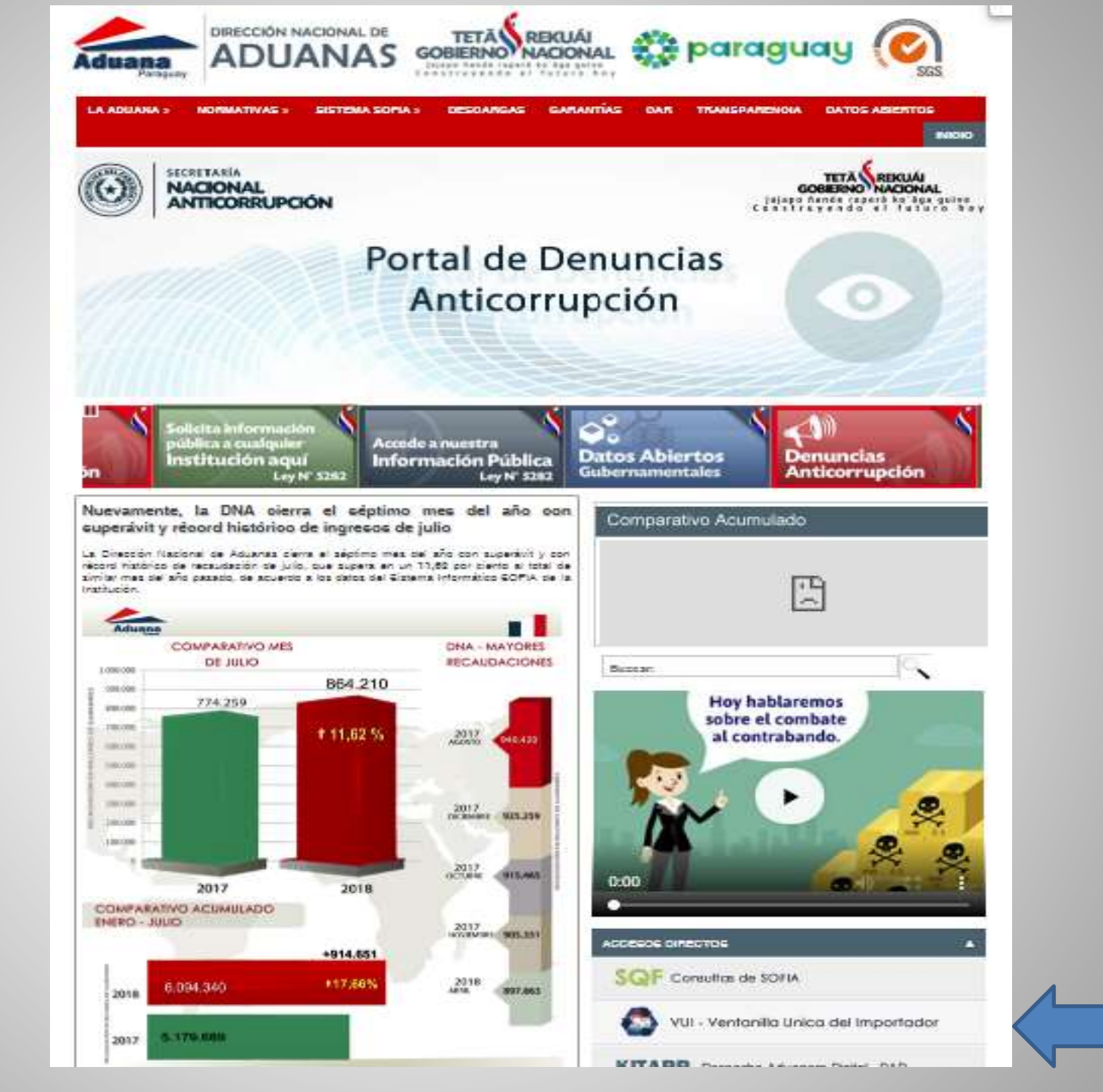

Ingreso al portal VUI

| Ventanilla Unica del Importador | República del Paraguay                                                                                                    | Aduana<br>Paraguay         | Ministerio de<br>Hacienda |
|---------------------------------|----------------------------------------------------------------------------------------------------|----------------------------|---------------------------|
|                                 | Acceso de Usuarios<br>Introduzca su nombre de usuario de Conexión Única y o<br>Usuario<br>Contraseña<br>Conectar Cancelar | sontraseña para conectarse |                           |

http://www.aduana.gov.py/

| Ventanilla Unica del Importador<br>arrar sesión <u>Cambiar contraseña</u> Datos de Mi Perfil                                                                                                    |                                                                                                    |      |
|----------------------------------------------------------------------------------------------------|----------------------------------------------------------------------------------------------------|------|
| errar sesión Cambiar contraseña Datos de Mi Perfil                                                                                                    |                                                                                                    |      |
|                                                                                                    |                                                                                                    |      |
| egistro Tramitación de Importación Liquidacion                                                                                                    |                                                                                                    |      |
| Registro Importador                                                                                                    | SENAVE - Asesor Tecnico                                                                                                    |      |
| Datos de mi Empresa<br>Registro Registro Empresa - SEAM<br>Solicitud Registro Empresa<br>Solicitud Registro Empresa - Consulta                                                                                                    | Solicitud - Vinculacion/Desvinculacion Asesor Tecnico<br>Consulta - Vinculacion/Desvinculacion Asesor Tecnico<br>SENAVE - Registro Producto Tipo Adicional<br>Solicitud - Extension de Marca Adicional<br>Consulta - Extension de Marca Adicional |      |
| ISTADO DE BANCOS POR INSTITUCION         Institucion       Banco         DINAVISA       BANCO NACIONAL DE FOMENTO         INAN       BANCO NACIONAL DE FOMENTO         INFONA       BANCO CONTINENTAL S.A.         BANCO NACIONAL DE FOMENTO | INGRESAR AL CAMPO OUE CORRESPON                                                                                                    | DF A |
| MIC BANCO NACIONAL DE FOMENTO                                                                                                    |                                                                                                    |      |
| SEAM BANCO CONTINENTAL S.A.                                                                                                    | MADES/REGISTROS                                                                                                    |      |
| SENACSA BANCO NACIONAL DE FOMENTO                                                                                                    |                                                                                                    |      |
| SENAVE BANCO NACIONAL DE FOMENTO                                                                                                    |                                                                                                    |      |
| BANCO REGIONAL                                                                                                    |                                                                                                    |      |

| PASO     |                                                                    | República del Paraguay                                                                                  | Aduana<br>Paraguay     | Ministerio de<br>Hacienda                      |
|----------|--------------------------------------------------------------------|----------------------------------------------------------------------------------------------------|------------------------|------------------------------------------------|
| Z        | Ventanilla Unica del Importador<br>Cerrar sesión                   |                                                                                                    |                        |                                                |
|          | SOLICITUD REGISTRO EMPRESA - SEAM                                  | SEAN                                                                                                    | A = MADES              |                                                |
|          | Consultar                                                          |                                                                                                    |                        |                                                |
|          | Ruc                                                                |                                                                                                    |                        |                                                |
|          | Nro Tramite VUI<br>Fecha Solicitud (mm/yy)                         |                                                                                                    |                        |                                                |
|          | Generar Solicitud Registro: SEAM - REGISTRO RIESA                  | Generar Solicitud Registro: SEAM - REGISTRO RIETSAO                                                     |                        |                                                |
|          | (Registro de Importadores de Sustancias Agotadoras de<br>de Ozono) | la Capa (Registro de Importadores de Tecnologías que Utilizan Sustar<br>Agotadoras de la Capa de Ozono) | ncias General SILVESTR | <u>REGISTRO NACIONAL DE VIDA</u><br>R <u>E</u> |
| <b>P</b> | Generar Solicitud Registro: SEAM - REGISTRO RIESAO y F             | RIETSAO                                                                                                 |                        |                                                |
|          | OBS:<br>Ingrese Algún Parámetro de Búsquero de                     | amente darle consultar para ver todos los registros.                                                    |                        |                                                |

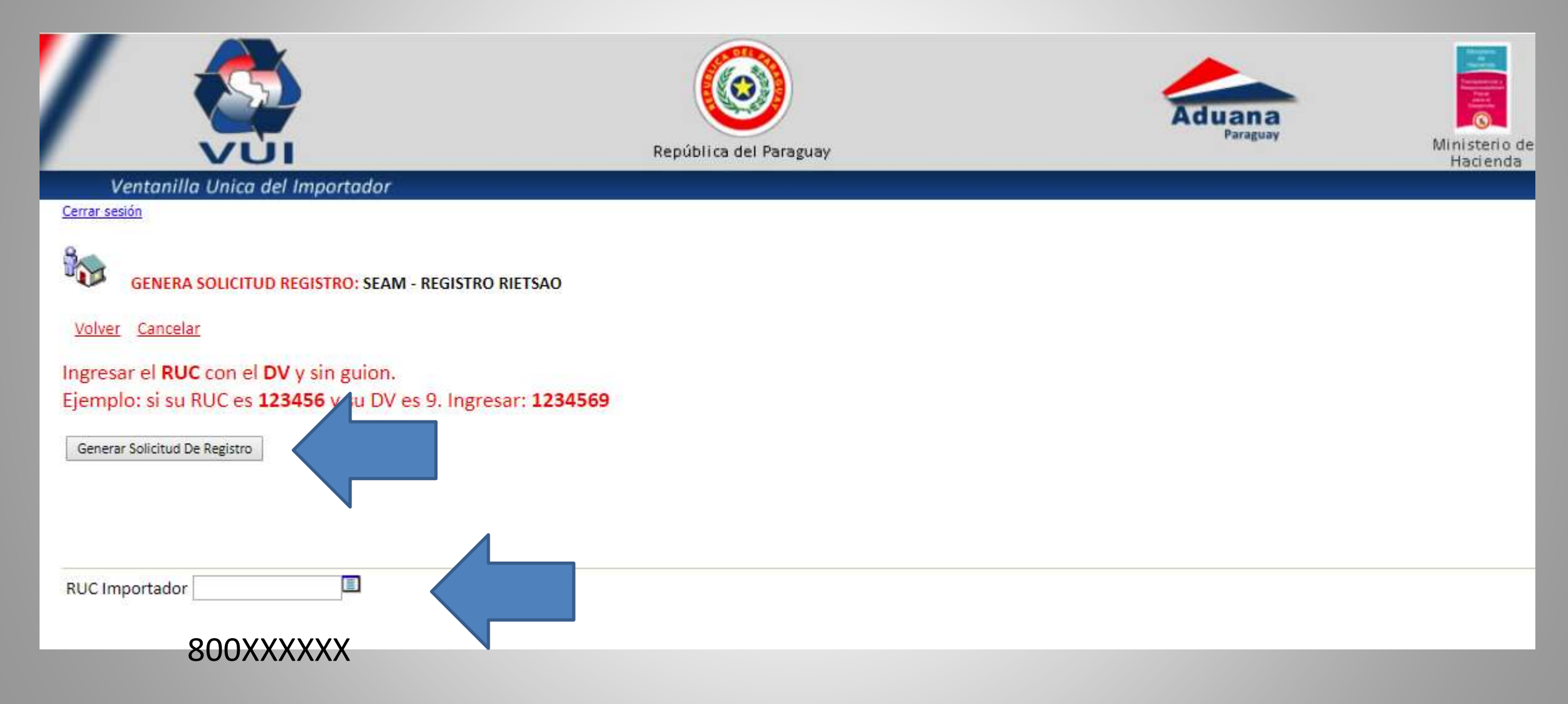

Paso 3 - Se genera una solicitud

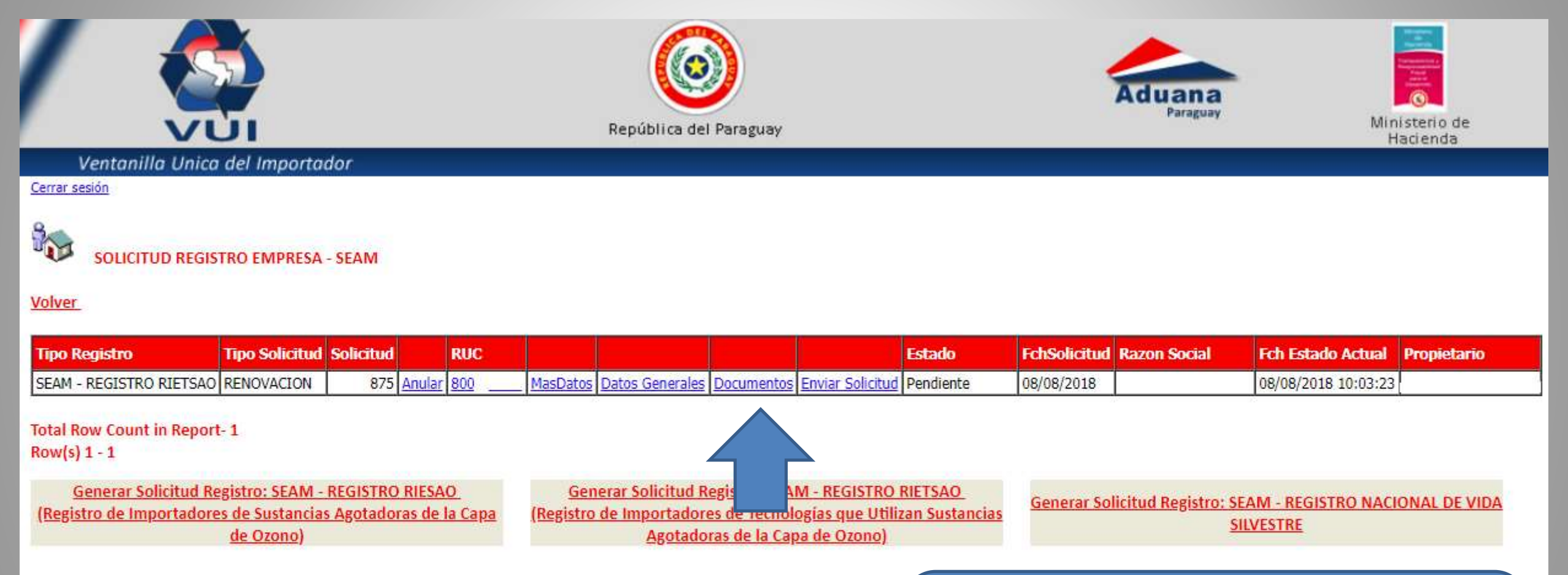

Generar Solicitud Registro: SEAM - REGISTRO RIESAO y RIETSAO

### Corroborar datos generales: ruc, nombre de la empresa, dirección, etc.

| República del Paraguay                                                                                                    |                                                                                                    |                                      |
|----------------------------------------------------------------------------------------------------|----------------------------------------------------------------------------------------------------|--------------------------------------|
| Cerrar sesión                                                                                                    | VUI                                                                                                    | República del Paraguay               |
|                                                                                                    | Ventanilla Unica del Importador<br>Cerrar sesión                                                                                                    |                                      |
| Volver       Cancelar         Guardar       Image: Cancelar and the second second | WANTENIMIENTO DE DOCUMENTOS         Volver       Cancelar         Guardar       875                                                                                                    |                                      |
| Guardar y Continuar                                                                                                    | Documento ACTA DE ASAMBLEA                                                                                                    |                                      |
| DOCUMENTOS                                                                                                    | Nro Do rento ACTA DE ASAMBLEA                                                                                                    | dd/mm/aaaa                           |
| <ul> <li>No row returned.</li> <li>Cargar datos de acuerdo a la resolución vigente:</li> <li>Constitución de la Sociedad</li> <li>Acta de ultima asamblea</li> <li>Carria da Clidal Damas da cal</li> </ul>                                                                                                    | CEDULA DE IDENTIDAD<br>CERTIFICADO CUMPLIMIENTO<br>CERTIFICADO DE ESTABLECIM<br>CERTIFICADO DE REGISTRO M<br>CERTIFICADO DE REGISTRO M<br>CONTRATO DE ALQUILER<br>CROQUIS DE LA EMPRESA<br>DDJJ<br>No row returned.<br>No row returned.<br>HABILITACION ASESOR TECM<br>HABILITACION REPSE<br>LICENCIA SEAM | DE BUENAS PRACTICAS<br>IENTO<br>SPBS |
| <ul> <li>Copia de CI del Repres. Legal.</li> <li>Patente Comercial</li> <li>RUC</li> <li>Licencia Ambiental vigente</li> </ul>                                                                                                    | NOTA<br>OTRO DOCUMENTO<br>PATENTE COMERCIAL<br>PATENTE MUNICIPAL<br>PODER ESPECIAL<br>REGISTRO PROFESIONAL                                                                                                    |                                      |

|                  | VUI              |               |            | República del Paraguay |   |
|------------------|------------------|---------------|------------|------------------------|---|
| Ventanilla       | n Unica del Impo | rtador        |            |                        |   |
| Cerrar sesión    |                  |               |            |                        |   |
|                  |                  | AENTOS        |            |                        |   |
| Volver Cancel    | ar               | TENTOS        |            |                        |   |
|                  |                  |               |            |                        |   |
| Guardar          |                  |               |            |                        |   |
| Numero           | 875              |               |            |                        |   |
| Documento        | ACTA DE ASAMBLE  | 4             | •          |                        |   |
| Nro Documento    | 000001           | Fch Documento | 08/08/2018 | dd/mm/aaaa             |   |
| Nombre Empresa   | XXXXXX           |               |            |                        |   |
| Observaciones    | XXXXXXXX         |               |            |                        | 1 |
| Guardar y Contin | uar              |               |            |                        |   |
| DOCUMENTOC       |                  |               |            |                        |   |
| DOCUMENTOS       |                  |               |            |                        |   |
| No row roturned  |                  |               |            |                        |   |
| No Tow recurred. |                  |               |            |                        |   |
|                  |                  |               |            |                        |   |
|                  |                  |               |            |                        |   |
|                  |                  |               |            |                        |   |
|                  |                  |               |            |                        |   |

### Paso 4 – Adjuntar documentos

|                                                                  |                                                                                                    |                                                                                                    |         | Aduana                                        |
|------------------------------------------------------------------|----------------------------------------------------------------------------------------------------|----------------------------------------------------------------------------------------------------|---------|-----------------------------------------------|
| 1                                                                | /UI                                                                                                 | República del Paraguay                                                                                         |         | Paraguay                                      |
| Ventanilla Ur                                                    | nica del Importador                                                                                 |                                                                                                    |         |                                               |
| WANTENIMIEI                                                      | NTO DE DOCUMENTOS                                                                                   |                                                                                                    |         |                                               |
| Numero 875                                                       | 5                                                                                                   |                                                                                                    |         |                                               |
| Documento AC<br>Nro Documento<br>Nombre Empresa<br>Observaciones | TA DE ASAMBLEA<br>Fch Documento                                                                     | ▼<br>08/08/2018 dd/mm/aaaa                                                                                     |         |                                               |
| Guardar y Continuar                                              |                                                                                                    |                                                                                                    |         |                                               |
| Estado<br>Eliminar Docum.Activo                                  | Numero         SiglaDoc         Tipodocumento           875         ACTASAM         ACTA DE ASAMBLE | NroReferencia         Fch Referencia         Nombre           000001         08/08/2018 00:00:00         xxxxx | Empresa | Tamaño de arch<br>- Hasta 1Mb<br>- Formato PD |

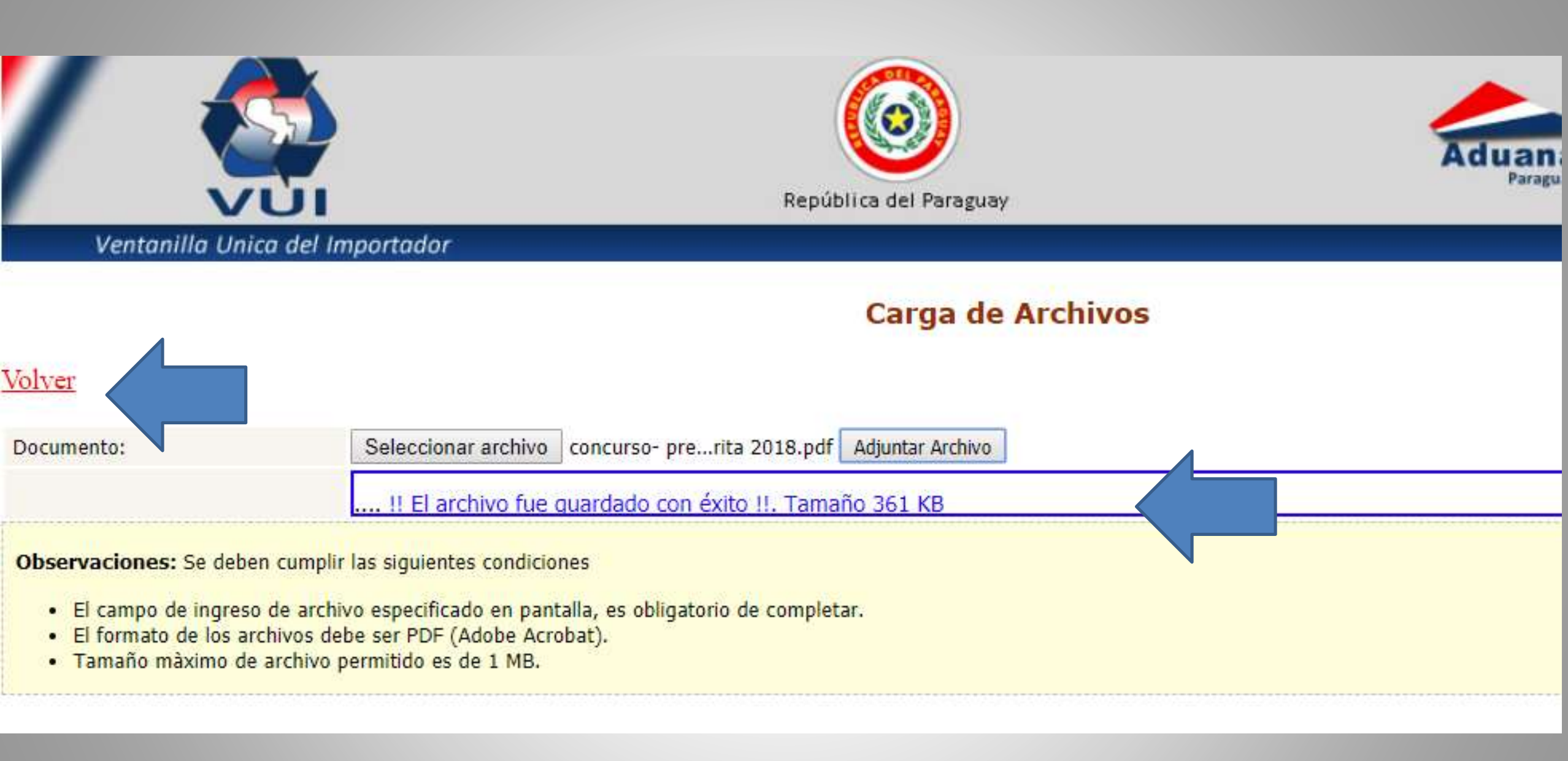

|                                                                                                    |                           |         |               |                                  | ٢                | )              |   | - |
|----------------------------------------------------------------------------------------------------|---------------------------|---------|---------------|----------------------------------|------------------|----------------|---|---|
| Mandanatth                                                                                                    | VUI                       |         |               |                                  | República del Pa | raguay         |   | _ |
| errar sesión<br>MA<br>Volver Cancela                                                                           | DE D                      | DCUMENT | or<br>os      |                                  |                  |                |   |   |
| Umara                                                                                                    | 075                       |         |               |                                  |                  |                |   |   |
| lumero<br>locumento<br>lro Documento<br>lombre Empresa                                                         | 875<br>ACTA DE ASA        | MBLEA   | Fch Documento | ▼<br>08/08/2018                  | dd/mm/aaaa       |                |   | _ |
| Jumero<br>Jocumento<br>Iro Documento<br>Iombre Empresa<br>Ibservaciones                                        | 875<br>ACTA DE ASA        | MBLEA   | Fch Documento | ▼<br>08/08/2018                  | dd/mm/aaaa       |                |   |   |
| Iumero<br>Documento<br>Iro Documento<br>Iombre Empresa<br>Observaciones<br>Guardar y Continu                   | ACTA DE ASA               | MBLEA   | Fch Documento | ▼<br>08/08/2018                  | dd/mm/aaaa       |                | / |   |
| umero<br>ocumento<br>ro Documento<br>ombre Empresa<br>bservaciones<br>Guardar y Continu<br>OCUMENTOS<br>Estado | 875<br>ACTA DE ASA<br>Jar | MBLEA   | Fch Documento | ▼<br>08/08/2018<br>NroReferencia | dd/mm/aaaa       | Nombre Empresa |   |   |

### Paso 5 – Remisión a campo SEAM

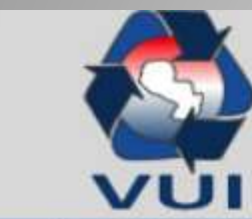

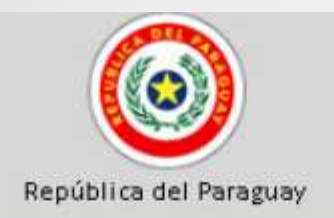

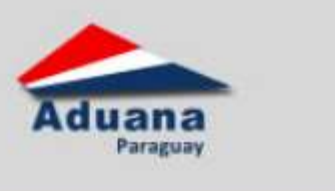

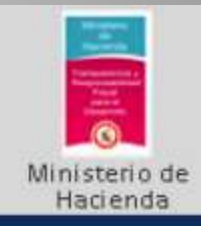

Ventanilla Unica del Importador

Cerrar sesión

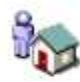

SOLICITUD REGISTRO EMPRESA - SEAM

#### Volver

| Tipo Registro                                                   | <b>Tipo Solicitud</b>                           | Solicitud             |                    | RUC                   |                         |                                              |                                                      |                                               | Estado                          | FchSolicitud      | Razon Social                        | Fch Estado Actual            | Propietario  |
|-----------------------------------------------------------------|-------------------------------------------------|-----------------------|--------------------|-----------------------|-------------------------|----------------------------------------------|------------------------------------------------------|-----------------------------------------------|---------------------------------|-------------------|-------------------------------------|------------------------------|--------------|
| SEAM - REGISTRO RIETSAO                                         | RENOVACION                                      | 875                   | Anular             | 800                   | MasDatos                | Datos Generales                              | Documentos                                           | Enviar Solicitud                              | Pendiente                       | 08/08/2018        |                                     | 08/08/2018 10:03:23          |              |
| Total Row Count in Report<br>Row(s) 1 - 1                       | t- 1                                            |                       |                    |                       |                         |                                              |                                                      |                                               |                                 |                   |                                     |                              |              |
| <u>Generar Solicitud Re</u><br>( <u>Registro de Importadore</u> | egistro: SEAM -<br>es de Sustancia<br>de Ozono) | REGISTRO<br>s Agotado | ) RIESA<br>tras de | . <u>O</u><br>la Capa | <u>Gen</u><br>(Registro | erar Solicitud R<br>de Importador<br>Agotado | <u>egistro: SEA</u><br>es de Tecnol<br>ras de la Car | <u>M - RO I</u><br>ogi Jtiliz<br>ba de Ozono) | <u>RIETSAO</u><br>an Sustancias | <u>Generar So</u> | licitud Registro: SE/<br><u>SIL</u> | AM - REGISTRO NACI<br>VESTRE | ONAL DE VIDA |

Generar Solicitud Registro: SEAM - REGISTRO RIESAO y RIETSAO

### Paso 6 – Consulta de trámites

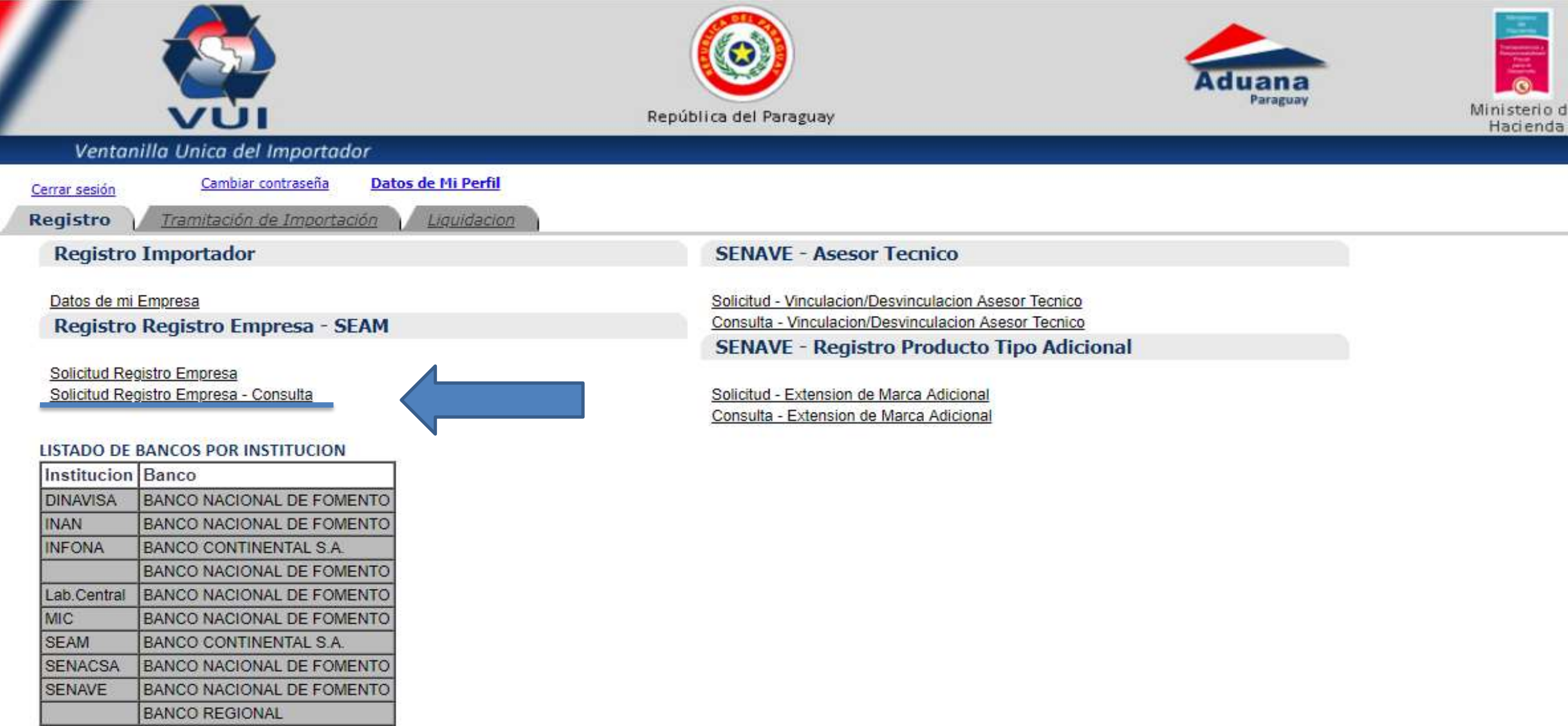

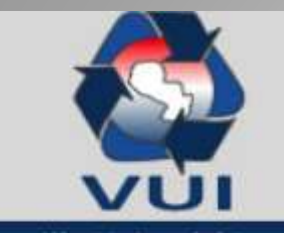

#### Ventanilla Unica del Importador

#### Cerrar sesión

3

SOLICITUD REGISTRO EMPRESA - SEAM

#### Volver

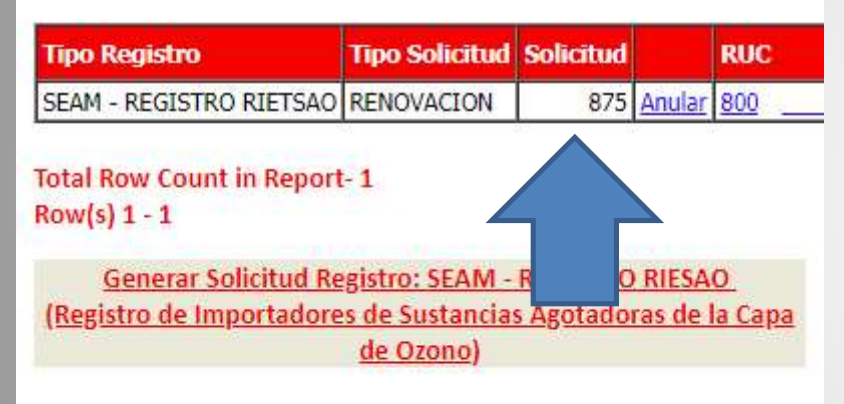

Generar Solicitud Registro: SEAM - REGISTRO RIESAO y RIETSAO

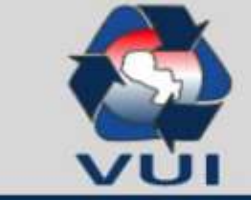

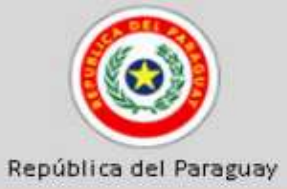

#### Ventanilla Unica del Importador

#### Cerrar sesión

SOLICITUD REGISTRO EMPRESA - CONSULTA

#### Volver

Consultar

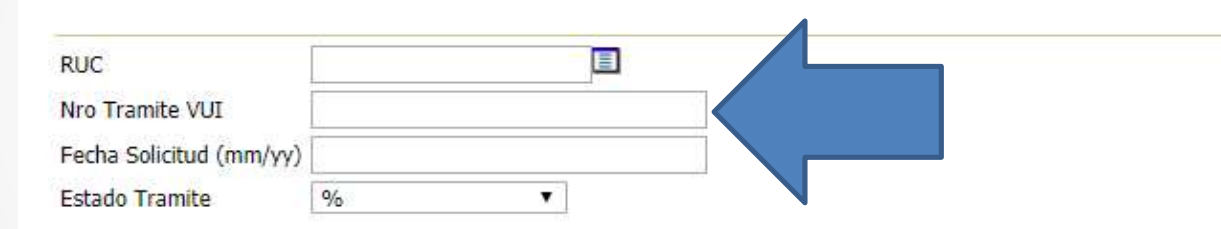

Output Format HTML Maximum Rows/Page 50

#### OBS:

1-Ingrese Algún Parámetro de Búsqueda a fin de Obtener Respuesta Rápida,

- Si se Ingresa el Nro Trámite VUI, no es Necesario Ninguno de los Otros Parámetros.
- 2-El Parámetro Estado Trámite: Esta ordenado de la siguiente forma
- En Trámite: son las solicitudes que se encuentran pendiente de aprobación por alguna Institución Pendiente: son las solicitudes que se encuentran en el ambiente del Titular o Despachante.
- 3-Para Exportar a Excel la Consulta: se Debe Cambiar el Valor del Campo Output Format a Excel,
- y Ampliar el Valor del Campo Maximum Rows/Page a 5000,

se debe abarcar como mínimo la cantidad de filas que tiene la consulta.

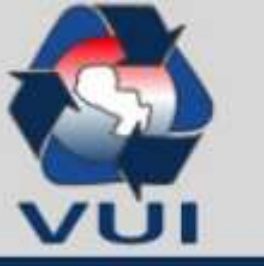

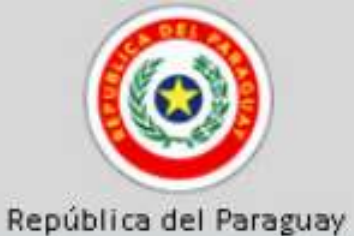

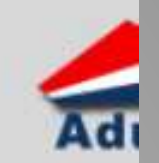

Ventanilla Unica del Importador

#### Cerrar sesión

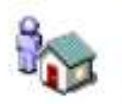

SOLICITUD REGISTRO EMPRESA - CONSULTA

#### Volver

| Tipo Registro           | Solicitud | RUC      |          | Estado             | Verliq | Razon Social | Fch Solic  | Fch Estado Actual   |
|-------------------------|-----------|----------|----------|--------------------|--------|--------------|------------|---------------------|
| SEAM - REGISTRO RIETSAO | 875       | 800_ 1_1 | MasDatos | Pendiente, Empresa |        |              | 08/08/2018 | 08/08/2018 10:03:23 |

Se puede verificar el estado de la solicitud, la fecha de solicitud de emisión y la documentación en MasDatos

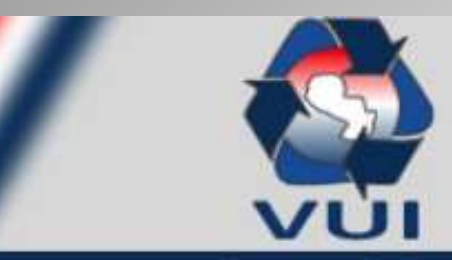

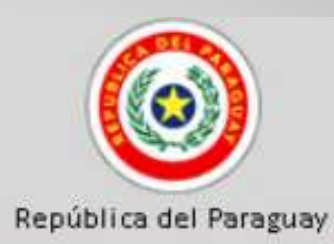

Ventanilla Unica del Importador

Cerrar sesión

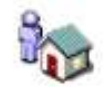

#### SOLICITUD REGISTRO EMPRESA - SEAM - REGISTRO RIETSAO

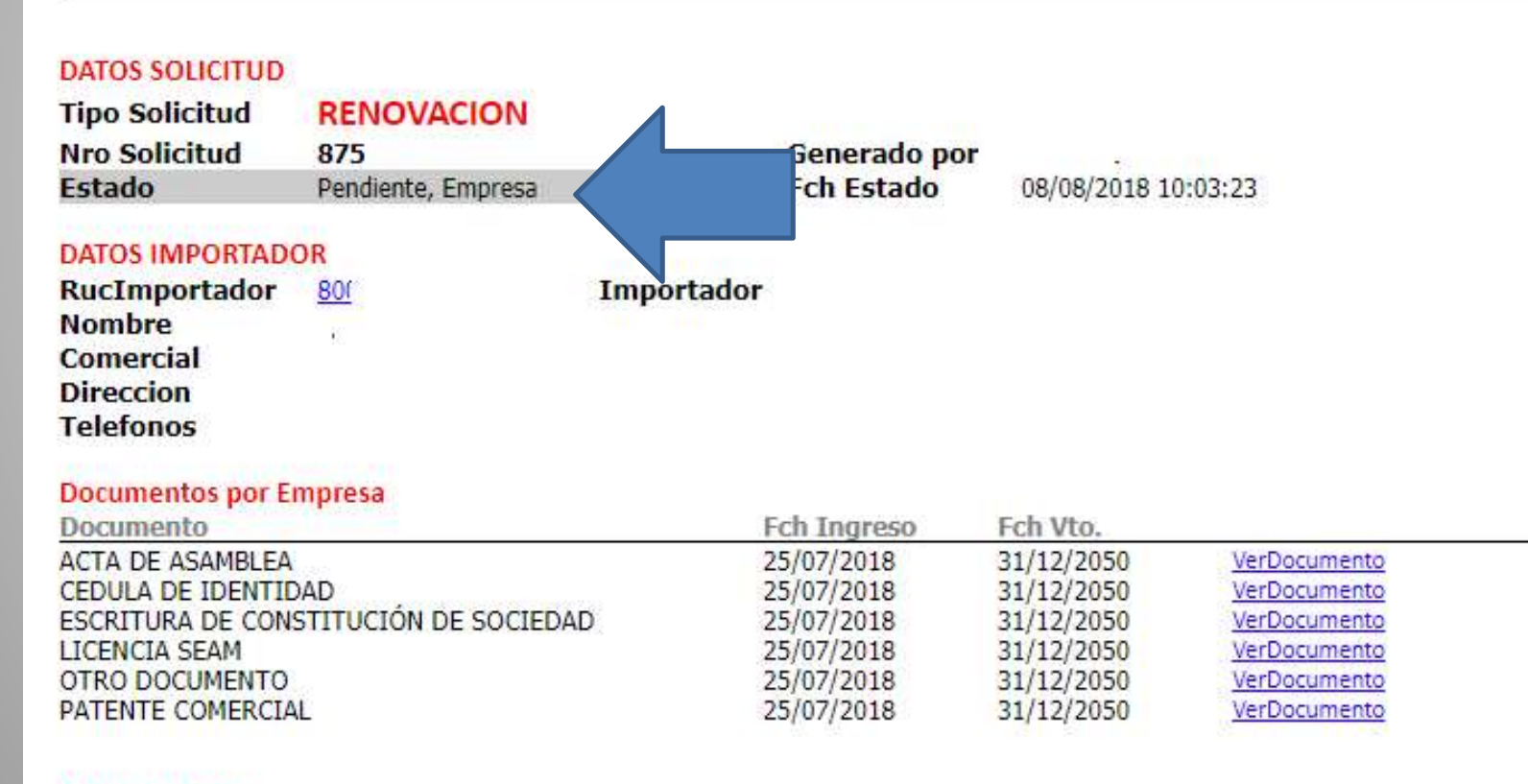

DOCUMENTOS

### Paso 7 - Proceso de autorización

| ESTABLECIMIEN   | ITOS      |            |             |              |                 |                     |                             |                   |  |
|-----------------|-----------|------------|-------------|--------------|-----------------|---------------------|-----------------------------|-------------------|--|
| Nombre Estable  | ecimiento | ) De       | epartamento | Ciudad       | Direccion       |                     | telefono                    | email             |  |
| ESTABLECIMIEN   | ITOS REGI | STRADOS    |             |              |                 |                     |                             |                   |  |
| No row returne  | d.        |            |             |              |                 |                     |                             |                   |  |
| PERSONAS        |           |            |             |              |                 |                     |                             |                   |  |
| Tipo Tij        | po Doc    | Nro Docum  | Nombres     |              | Apellidos       | Direccion           | Inicio Vigencia             | Fin Vigencia      |  |
| PERSONAS REG    | ISTRADAS  | POR EMPRES | 4           |              |                 |                     |                             |                   |  |
| No row returne  | d.        |            |             |              |                 |                     |                             |                   |  |
| OBSERVACIONE    | ES        |            |             |              |                 |                     |                             |                   |  |
| Fecha           |           | Usuario    | Nombre      | 3            |                 | Comentario          |                             |                   |  |
| 25/07/2018 08:0 | 9:21      |            | LUIS FA     | BIAN GOMEZ   | AYALA           | AUTORIZADO POR FAB  | IAN GÓMEZ PENDIENTE DE AUTO | RIZACIÓN GENERAL. |  |
| 25/07/2018 09:2 | 1:25      |            | GILDA J     | uana maria ' | TORRES FERREIRA | AUTORIZADO POR GILI | DA TORRES                   |                   |  |
| 25/07/2018 11:0 | 3:29      |            | LUIS FA     | BIAN GOMEZ / | AYALA           | FAVOR ABONAR EN EL  | BANCO CONTINENTAL. GRACIAS  |                   |  |

#### EVENTOS

En Observaciones se puede visualizar si la solicitud se encuentra con documentación incompleta, por lo cual el operador VUI retorna al usuario solicitando correcciones y/o modificaciones necesarias.

Si no se requieren modificaciones, se visualiza las autorizaciones correspondientes.

### Paso 8 – Liquidación de tasas

Lo realiza el operador VUI, de acuerdo a la resolución vigente

#### Una vez autorizada la solicitud

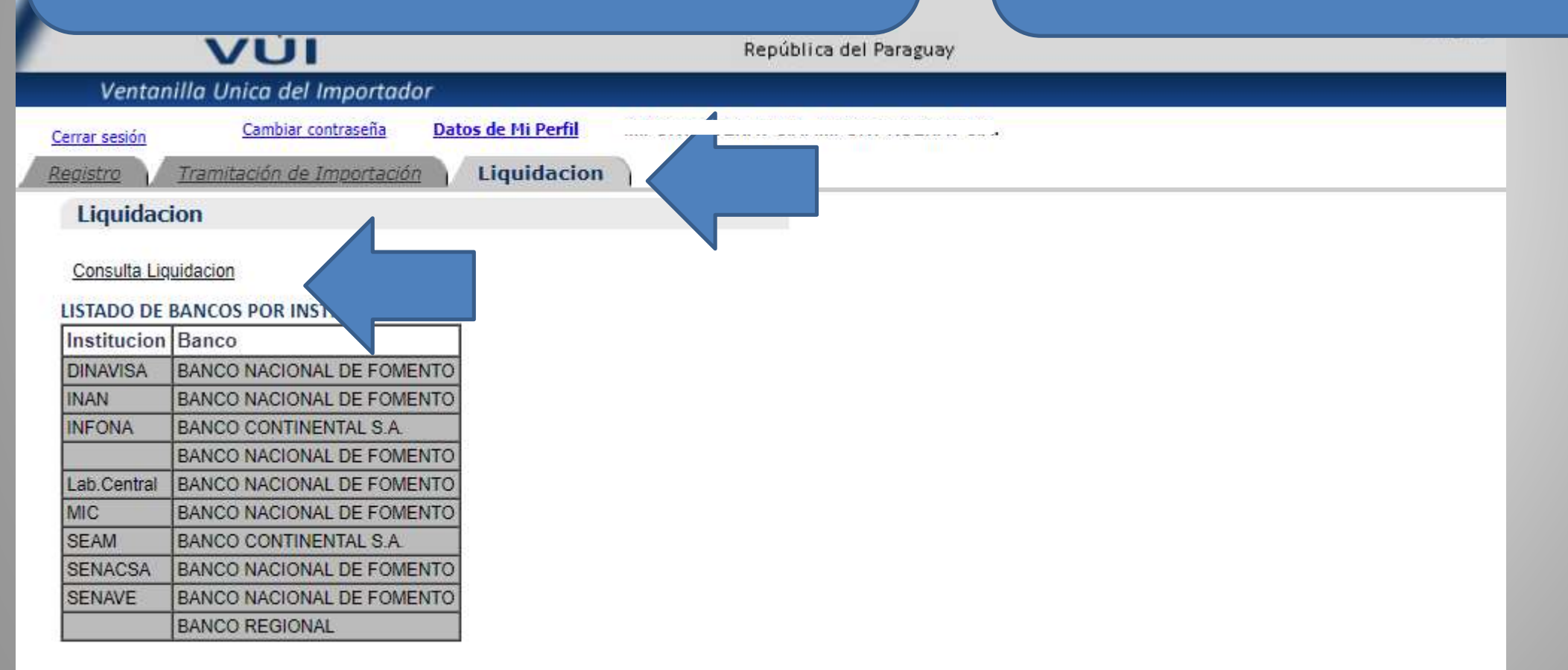

### Paso 8 – Liquidación de tasas

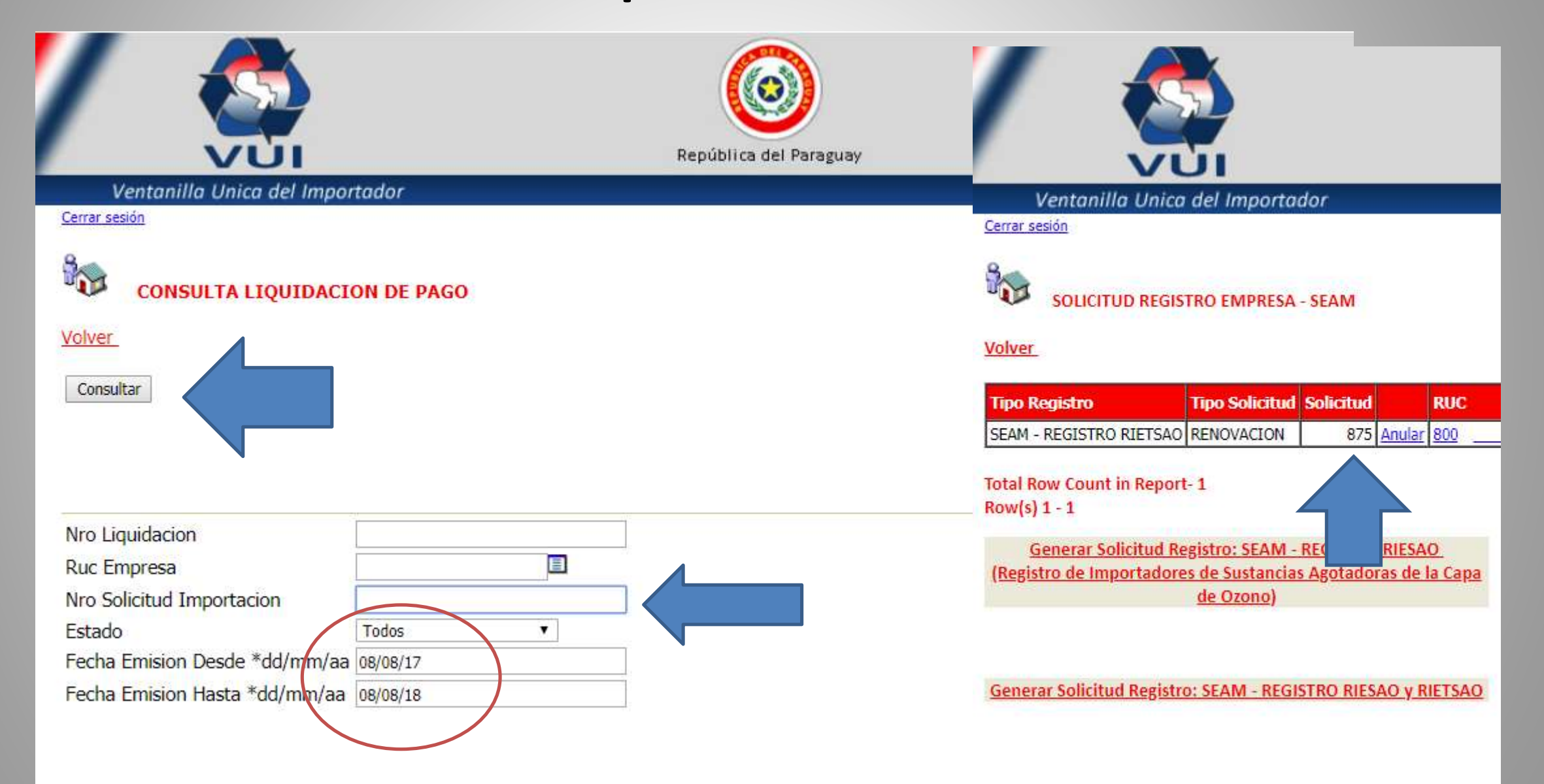

### Paso 8 – Liquidación de tasas

|                                             | República del Paraguay                               | Aduana<br>Paraguay                        |
|---------------------------------------------|------------------------------------------------------|-------------------------------------------|
| Ventanilla Unica del Importador             |                                                      |                                           |
| CONSULTA LIQUIDACION DE PAGO                |                                                      |                                           |
| Institucion Nro Liquidacion Fch Liquidacion | Monto Total Estado Fch Estado Act Nro Solicitud Fech | a Pago Id Transferencia Ruc Empresa Razon |
|                                             | Se imprime la bo<br>el banco correspo                | leta y se abona en<br>ondiente o por web  |

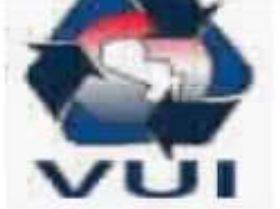

#### VENTANILLA ÚNICA DE IMPORTACIÓN

#### LIQUIDACION DE TASA

#### **TRAMITES VUI**

| Nro. Liquidación :   | 197036               | ** Informar este Nro. para realizar el pago. |
|----------------------|----------------------|----------------------------------------------|
| Empresa :            | 800:                 |                                              |
| Despachante :        | 11111111112          |                                              |
| Nro. Solicitud :     | 842                  |                                              |
| Tipo Liquidación :   | Registro Empresa(SEA | M), Numero: 842                              |
| Fecha Emisión :      | 25/07/2018           |                                              |
| Estado Liquidacion : | Pagado               |                                              |
| Fecha de Pago :      | 25/07/2018 12:07:03  | Usuario Pago : BANCO CONTINENTAL S.A.        |
| ID Pago :            | 18020594000055433Y   |                                              |

#### DETALLE LIQUIDACION

|         | Valor Liquidación |  |
|---------|-------------------|--|
|         |                   |  |
| TOTAL : | 406.260,00        |  |
|         | TOTAL :           |  |

# Paso 9 – Consulta de vigencia de RIESAO/RIETSAO

# Ventanilla Unica del Importador

Cerrar sesión

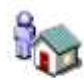

SOLICITUD REGISTRO EMPRESA - CONSULTA

#### Volver

| Tipo Registro           | Solicitud | RUC      |          | Estado       |
|-------------------------|-----------|----------|----------|--------------|
| SEAM - REGISTRO RIETSAO | 875       | 800_ 1_1 | MasDatos | Pendiente, E |
|                         |           | $\wedge$ |          |              |
|                         |           |          |          |              |
|                         | -         |          |          |              |
|                         |           |          |          |              |

|                     |                                                                                                    |                                                                                                    | República del S                                                                                                    | Paramuav                                                                                                    |                                                                                                    | Pi                                                                                                    |
|---------------------|----------------------------------------------------------------------------------------------------|----------------------------------------------------------------------------------------------------|----------------------------------------------------------------------------------------------------|----------------------------------------------------------------------------------------------------|----------------------------------------------------------------------------------------------------|----------------------------------------------------------------------------------------------------|
| la Unica del        | Importador                                                                                                    |                                                                                                    | República del P                                                                                                    | alaguay                                                                                                    |                                                                                                    |                                                                                                    |
|                     |                                                                                                    |                                                                                                    |                                                                                                    |                                                                                                    |                                                                                                    |                                                                                                    |
|                     |                                                                                                    |                                                                                                    |                                                                                                    |                                                                                                    |                                                                                                    |                                                                                                    |
| 800:<br>21/06/2010  | (20. / 4TA V 5TA                                                                                                    | Razón Social:<br>Nom. Comercial:                                                                                                    |                                                                                                    |                                                                                                    |                                                                                                    |                                                                                                    |
| CABALLERO 1         | 630 / 41A Y 51A                                                                                                    | Website:                                                                                                    |                                                                                                    |                                                                                                    |                                                                                                    |                                                                                                    |
| 021-373<br>JURIDICA |                                                                                                    | Fax:                                                                                                    | 021-37                                                                                                    |                                                                                                    |                                                                                                    |                                                                                                    |
|                     |                                                                                                    |                                                                                                    |                                                                                                    |                                                                                                    |                                                                                                    |                                                                                                    |
|                     |                                                                                                    |                                                                                                    |                                                                                                    |                                                                                                    |                                                                                                    |                                                                                                    |
| Código              | Documento                                                                                                    |                                                                                                    | Ech In                                                                                                    | areso Ech Vto                                                                                                    |                                                                                                    |                                                                                                    |
| PATEN COM           | PATENTE COMERCIA                                                                                                    | Ĺ                                                                                                    | 25/07/2                                                                                                    | 2018 31/12/2050                                                                                                    | VerDocumento                                                                                                    | 2                                                                                                    |
| OTRO                | OTRO DOCUMENTO                                                                                                    |                                                                                                    | 25/07/2                                                                                                    | 2018 31/12/2050                                                                                                    | VerDocumento                                                                                                    |                                                                                                    |
| LICEN_SEAM          | LICENCIA SEAM                                                                                                    |                                                                                                    | 25/07/2                                                                                                    | 2018 31/12/2050                                                                                                    | VerDocumento                                                                                                    |                                                                                                    |
| ESCCONS             | ESCRITURA DE CONS                                                                                                    | STITUCIÓN DE SOCIEDAD                                                                                                    | 25/07/2                                                                                                    | 2018 31/12/2050                                                                                                    | <u>VerDocumento</u>                                                                                                    |                                                                                                    |
| CI                  | CEDULA DE IDENTID                                                                                                    | AD                                                                                                    | 25/07/2                                                                                                    | 2018 31/12/2050                                                                                                    | VerDocumento                                                                                                    |                                                                                                    |
| ACTASAM             | ACTA DE ASAMBLEA                                                                                                    |                                                                                                    | 25/07/2                                                                                                    | 2018 31/12/2050                                                                                                    | VerDocumento                                                                                                    |                                                                                                    |
| TETROE              |                                                                                                    |                                                                                                    |                                                                                                    |                                                                                                    |                                                                                                    |                                                                                                    |
| 131805              |                                                                                                    | Nro Hab                                                                                                    | Ech Vto                                                                                                    | Institucion                                                                                                    |                                                                                                    | 1                                                                                                    |
| TTTCA O             |                                                                                                    | nito nub.                                                                                                    | 25/27/2010                                                                                                    | CECOETADIA DEL MEDIO AN                                                                                                    |                                                                                                    | DECTOR                                                                                                    |
|                     | 800:<br>21/06/2010<br>CABALLERO 1<br>021-373<br>JURIDICA<br>or Empresa<br>Código<br>PATEN_COM<br>OTRO<br>LICEN_SEAM<br>ESCCONS<br>CI<br>ACTASAM<br>ISTROS | 800:<br>21/06/2010<br>CABALLERO 1630 / 4TA Y 5TA<br>021-373<br>JURIDICA<br>OF Empresa<br><u>Código Documento</u><br>PATEN_COM PATENTE COMERCIA<br>OTRO OTRO DOCUMENTO<br>LICEN_SEAM LICENCIA SEAM<br>ESCCONS ESCRITURA DE CONS<br>CI CEDULA DE IDENTID<br>ACTASAM ACTA DE ASAMBLEA<br>ISTROS | 800:<br>21/06/2010<br>CABALLERO 1630 / 4TA Y 5TA<br>021-373<br>JURIDICA<br><b>or Empresa</b><br><u>Código Documento</u><br>PATEN_COM PATENTE COMERCIAL<br>OTRO OTRO DOCUMENTO<br>LICEN_SEAM LICENCIA SEAM<br>ESCCONS ESCRITURA DE CONSTITUCIÓN DE SOCIEDAD<br>CI CEDULA DE IDENTIDAD<br>ACTASAM ACTA DE ASAMBLEA<br>ISTROS | 800:       Razón Social:         21/06/2010       Nom. Comercial:         CABALLERO 1630 / 4TA Y 5TA       Website:         021-373       Fax:       021-37         JURIDICA       Fax:       021-37         Or Empresa         Código Documento         PATEN_COM       PATENTE COMERCIAL       25/07/2         OTRO       OTRO DOCUMENTO       25/07/2         LICEN_SEAM       LICENCIA SEAM       25/07/2         ESCCONS       ESCRITURA DE CONSTITUCIÓN DE SOCIEDAD       25/07/2         CI       CEDULA DE IDENTIDAD       25/07/2         ACTASAM       ACTA DE ASAMBLEA       25/07/2         ISTROS | 800;<br>21/06/2010<br>CABALLERO 1630 / 4TA Y 5TA<br>021-373<br>JURIDICA<br>OF Empresa<br>Código Documento Fax: 021-37<br>JURIDICA<br>OTRO OTRO DOCUMENTO<br>LICEN_SEAM LICENCIA SEAM<br>ESCCNTVRA DE CONSTITUCIÓN DE SOCIEDAD 25/07/2018 31/12/2050<br>LICEN_SEAM LICENCIA SEAM<br>ESCCNTOS ESCRITURA DE CONSTITUCIÓN DE SOCIEDAD 25/07/2018 31/12/2050<br>CI CEDULA DE IDENTIDAD 25/07/2018 31/12/2050<br>ESCCONS ESCRITURA DE CONSTITUCIÓN DE SOCIEDAD 25/07/2018 31/12/2050<br>ESCCONS ESCRITURA DE CONSTITUCIÓN DE SOCIEDAD 25/07/2018 31/12/2050<br>ISTROS | 800:<br>21/06/2010<br>CABALLERO 1630 / 4TA Y 5TA       Razón Social:<br>Nom. Comercial:<br>CABALLERO 1630 / 4TA Y 5TA         021-373<br>JURIDICA       Website:<br>Fax:       021-37         Or Empresa         Código       Documento         Fax:       021-37         JURIDICA       Fax:         OTEMPRESA         Código       Documento         Código       Documento         Verbocumento       25/07/2018         OTRO       OTRO DOCUMENTO         LICEN_SEAM       LICENCIA SEAM         LICEN_SEAM       LICENCIA SEAM         ESCCONS       ESCRITURA DE CONSTITUCIÓN DE SOCIEDAD         CI       CEDULA DE IDENTIDAD         ACTASAM       ACTA DE ASAMBLEA         Z5/07/2018       31/12/2050         VerDocumento       25/07/2018         USTOS       Nro Hab.       Fch Vto. |

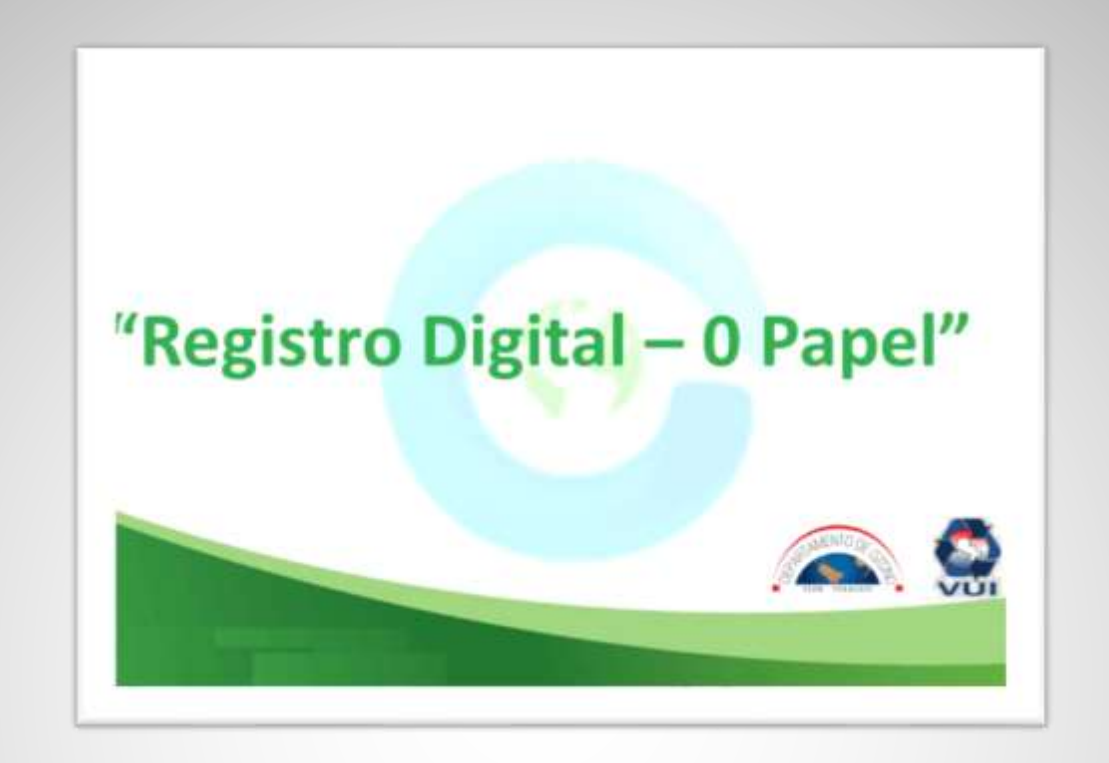

## Procedimiento de RENOVACIÓN RIESAO/RIETSAO DIGITAL

### Renovación de documentos

#### La renovación es anual

Es requisito indispensable adjuntar Licencia Ambiental vigente al momento de renovar

Procedimiento: la sección de MANTENIMIENTO DE DOCUMENTOS (PASO 4) Actualizar documentos de acuerdo a la vigencia de cada uno.

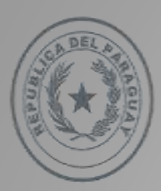

TEKOHA RESĂI HA AKARAPU'Ă KATUIRĂ MOTENONDEHA MINISTERIO DEL AMBIENTE Y DESARROLLO SOSTENIBLE

## TETÃ REKUÁI GOBIERNO NACIONAL

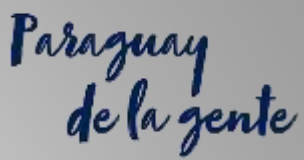

ucha

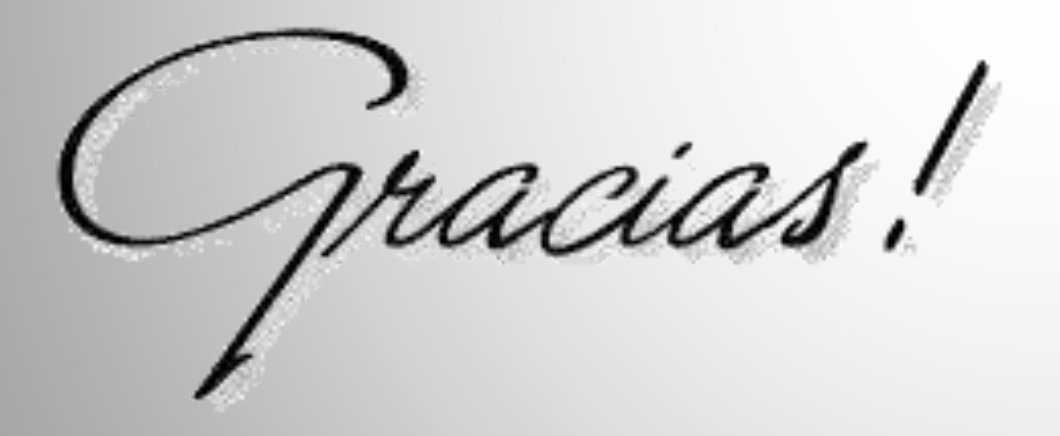

Abog. ERIKA B. SPIESS ACOSTA Asesora legal Proyectos del Protocolo de Montreal Ministerio del Ambiente y Desarrollo Sostenible Email: <u>erikaspiess@gmail.com</u> <u>ozonoinfopy@gmail.com</u>

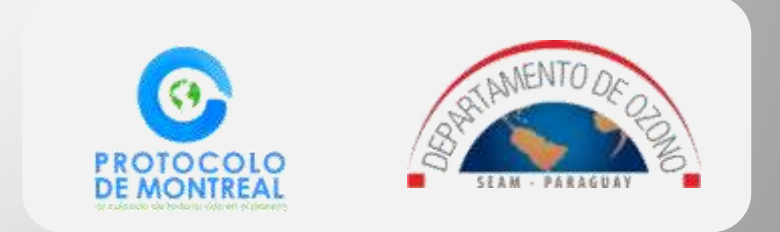